## Schritt-für-Schritt-Anleitung mit Bildern:

#### 1. gib im Browser ein:

https://verbraucherrecht.at/wienenergie-aktion2024

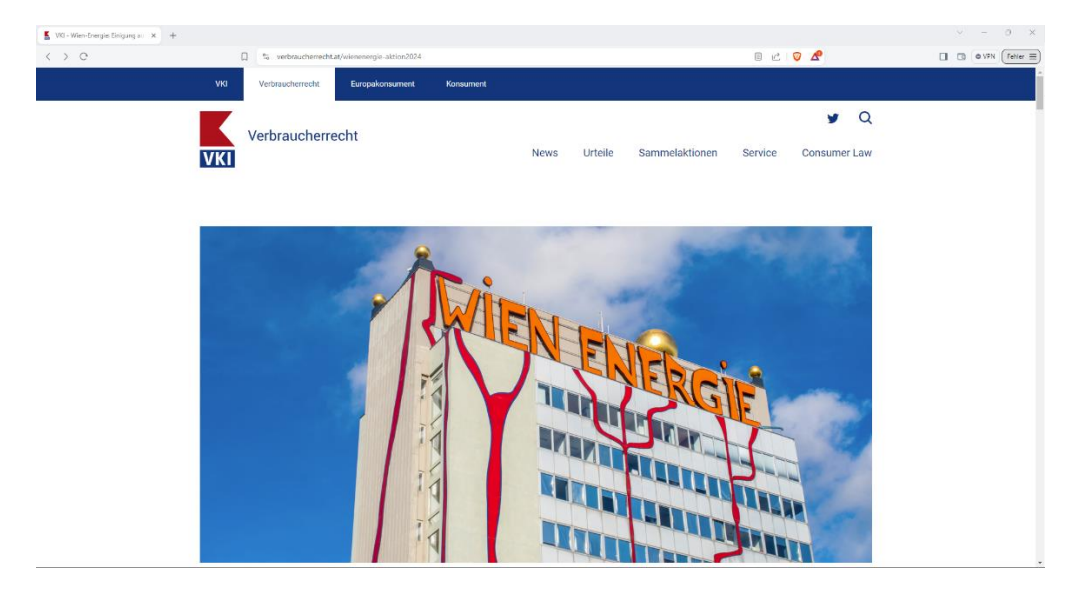

### 2. klicke auf "Online-Antrag!"

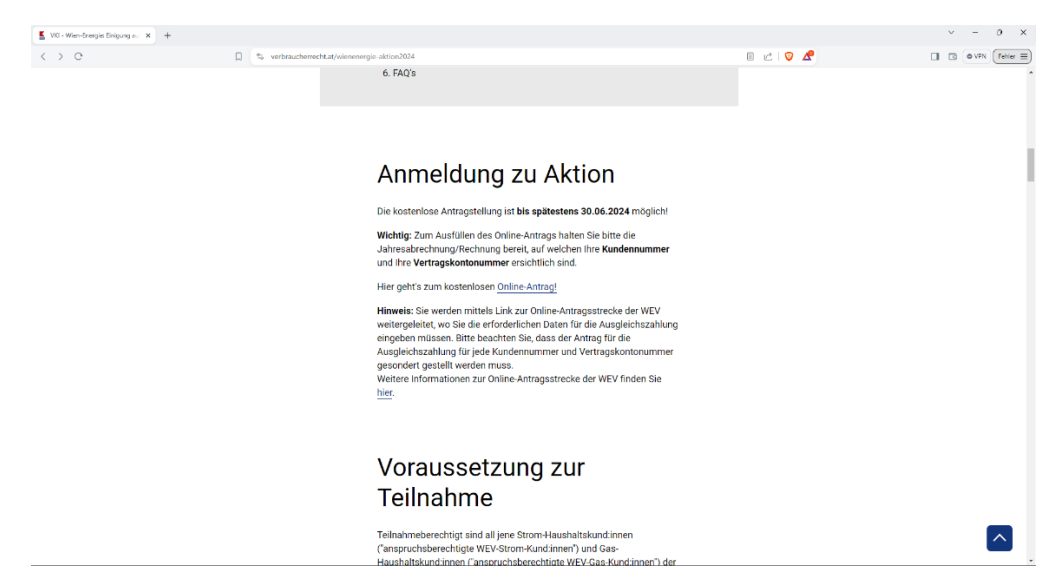

#### 3. Hier kannst du de Teilnahmebedingungen lesen:

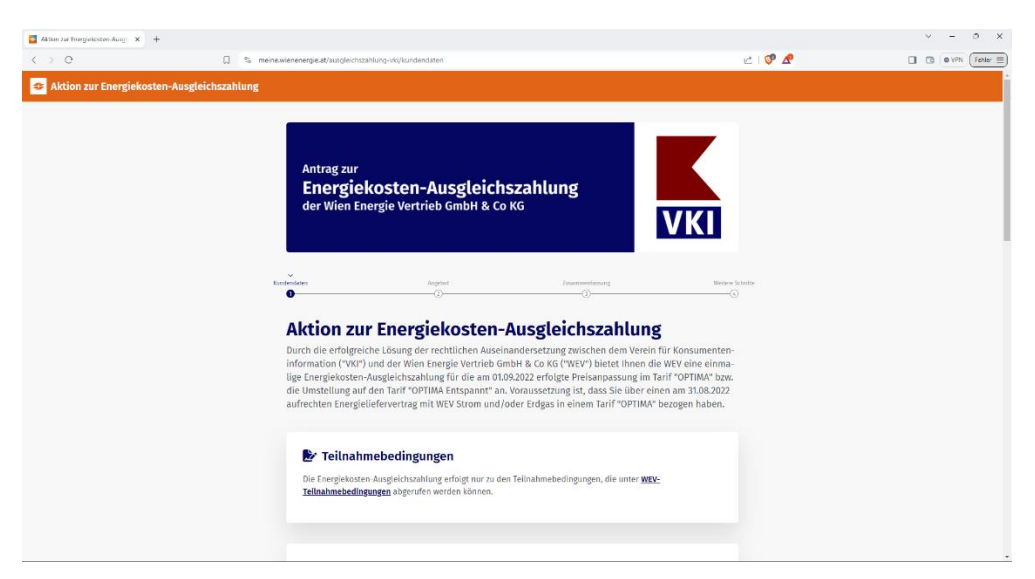

4. Gib hier deine Kundennummer und Vertragskontonummer ein!

| Aktion zur Energiekosten-Ausgi 🗙 🕂 |            |                                                                                                    |         | ~ - 0 ×               |
|------------------------------------|------------|----------------------------------------------------------------------------------------------------|---------|-----------------------|
| < > e                              | [] 🎭 meine | wienenergie.at/ausgleichszahlung-vki/kundendaten                                                                                                    | e I 👽 🧟 | I I O VPN (Fenler II) |
|                                    |            | Teilnahmebedingungen Die Toengieloster-Kuegleichszahlung erfolgt nur zu den Teilnahmebedingungen, die unter WEV-<br>Teilnahmebedingungen abgerufen werden können.                                                                                                    |         |                       |
|                                    |            | Control Control C |         |                       |
|                                    |            | ✓ E-Mail-Adresse Die von Ihnen hier eingegebene E-Mail-Adresse dient WEV für den Versand der Bestätigung der Energiekosten-<br>Ausgleichszehlung und der allfälligen Kommunikation zur Abacklung. Darüber hinaus sendet Ihnen der VD<br>eine Information über das Ergebnis Ihrer Teilnahme an der Aktion an diese E-Mail-Adresse.<br>Habi-kores                                                                                                    |         |                       |

5. Gib hier deine E-Mail-Adresse ein und klicke auf blauen Button "Angebot prüfen"!

| < > e | the meinewienenergieat/ausgleichszahlung vki/kundenduten                                                                                                    | e I 🔮 🧟 | O VPN     Fehler |
|-------|----------------------------------------------------------------------------------------------------|---------|------------------|
|       | Compared and the second second s |         |                  |
|       |                                                                                                    |         |                  |
|       | Anneidung WO-Newsletter (optional)<br>Ich möchte mich kostenios zum WC-Newsletter anneiden. Zu diesem Zweck darf WEV die bei meinem WEV-                                                                                                    |         |                  |

6. Klicke auf "Ich bin Inhaber des Vertragskontos"

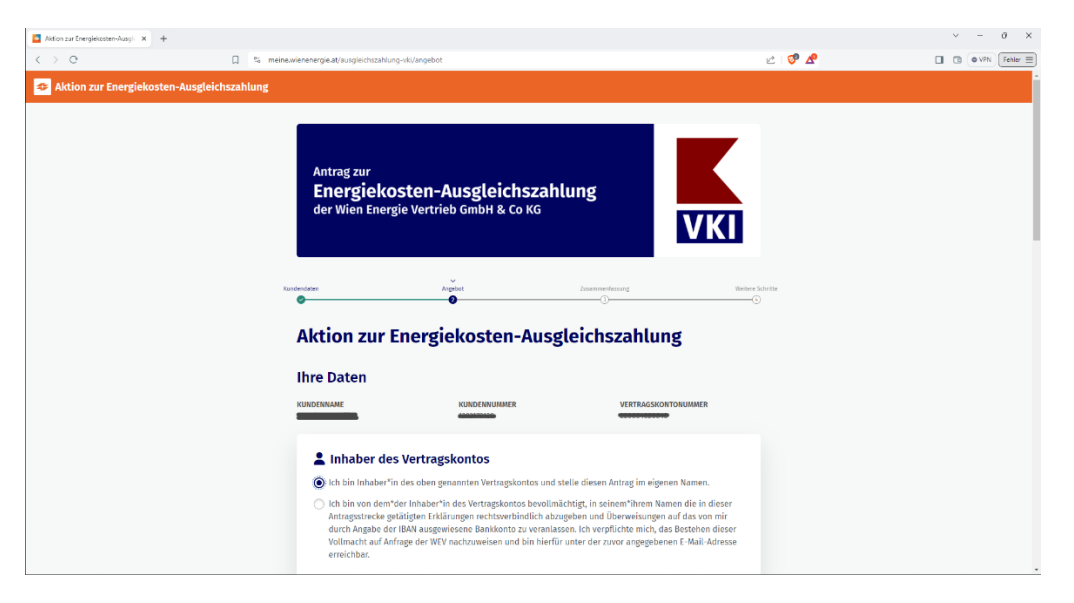

# 7. Hier wird automatisch Ausgleichszahlung berechnet. Klicke auf "Angebot wählen"

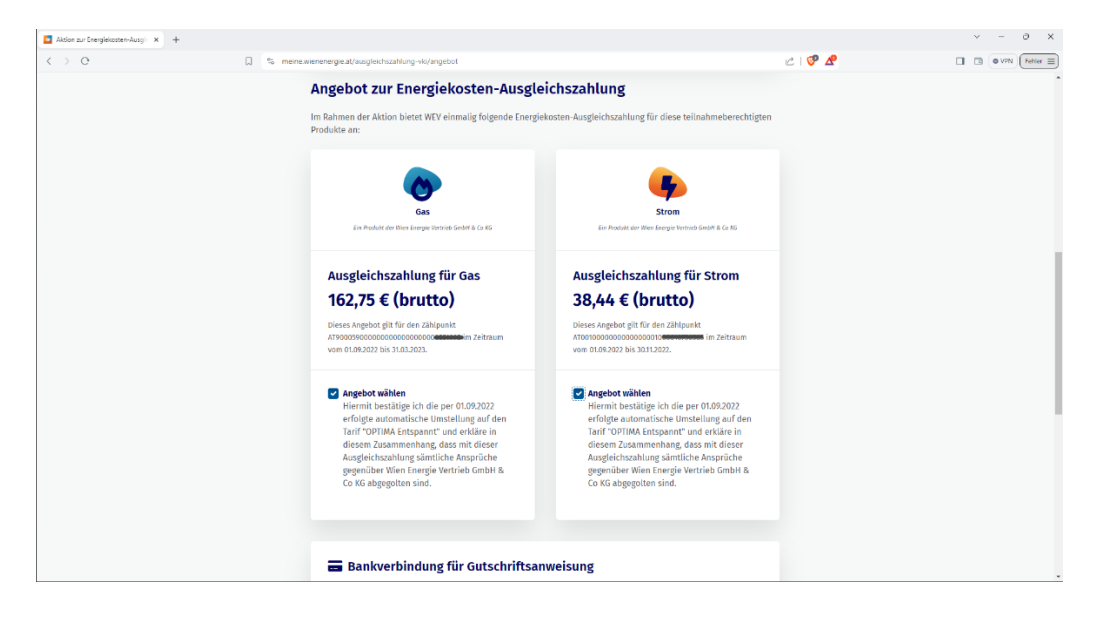

#### 8. Gib deinen IBAN ein und klicke auf "Daten prüfen"

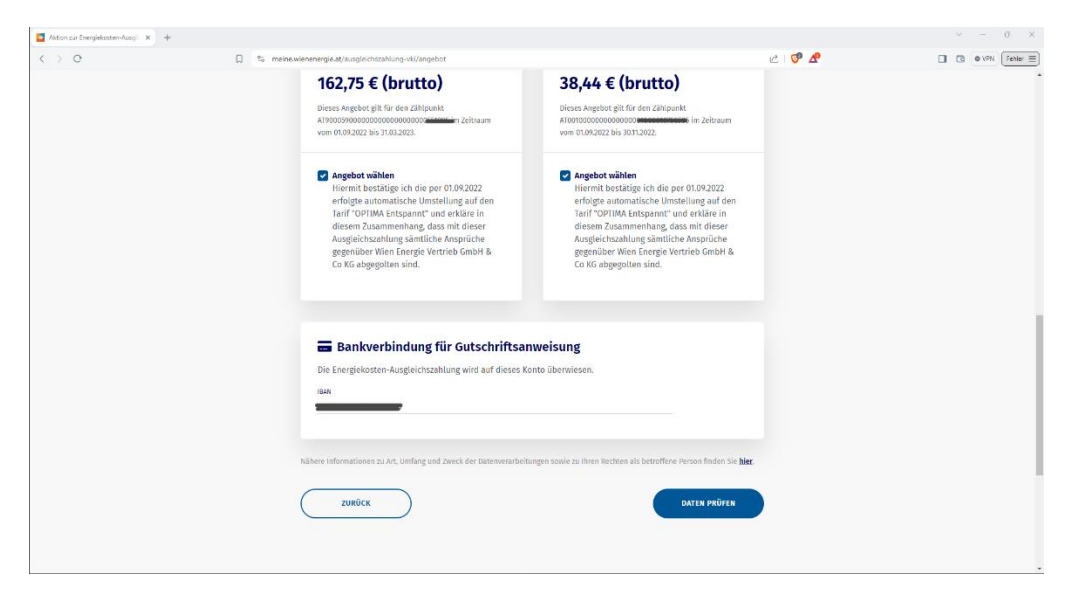

#### 9. Kontrolliere nochmal, ob alles stimmt

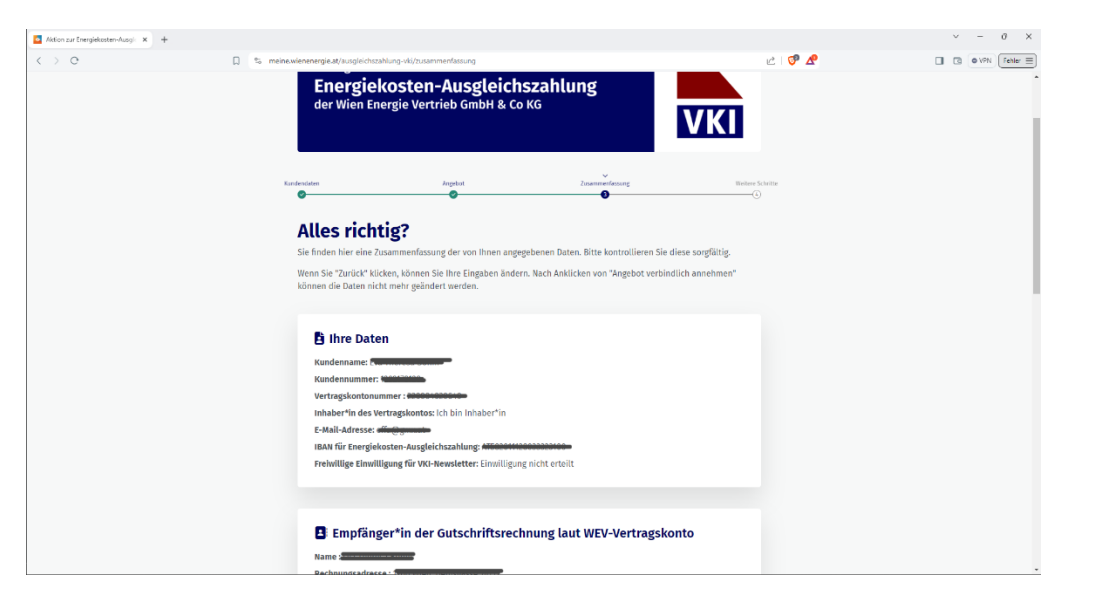

10. Wenn alles stimmt, klicke auf "Angebot verbindlich annehmen!"

| Aksion zur Energiekosten-Ausgli 🗙 🕂 |              |                                                                                                    |                                                                                           |        | ~ - 0 × |
|-------------------------------------|--------------|----------------------------------------------------------------------------------------------------|-------------------------------------------------------------------------------------------|--------|---------|
| $\langle \rangle$ e                 | 🗋 🛸 meine.wi | enenergie.at/ausgleichszahlung-vki/zusammenfassung                                                                                                    |                                                                                           | vi 🖓 🧟 | TeNer = |
|                                     |              | Name : <b>Second Second S</b> |                                                                                           |        |         |
|                                     |              | € Ausgleichszahlung für Gas                                                                                                    | € Ausgleichszahlung für Strom                                                             |        |         |
|                                     |              | 162,/5 € (brutto)                                                                                                    | 38,44 € (brutto)                                                                          |        |         |
|                                     |              | i Dieser Betrag wird auf das von Ihnen angegebene<br>Konto überwiesen.                                                                                                    | <ol> <li>Dieser Betrag wird auf das von ihnen angegebene<br/>Konto überwiesen.</li> </ol> |        |         |
|                                     |              | مَلَّهِ Ihr Rücktrittsrecht                                                                                                    |                                                                                           |        |         |
|                                     |              | Die Belehrung über Ihr 14-tägiges Rücktrittsrecht gemöf                                                                                                    |                                                                                           |        |         |
|                                     |              | <ul> <li>Teilnahmebedingungen</li> <li>Ich akzeptiere die WEM-Teilnahmebedingungen.</li> </ul>                                                                                                    |                                                                                           |        |         |
|                                     |              | ührere Informationen zu Art, Umfang und Zweck der Daterwerarbeits                                                                                                    | ungen sowie zu ihren Rechten als betroffene Person finden Sie <b>Ner</b> .                |        |         |

11. Alles erledigt! Du bekommst Bestätigungs-E-Mail und bald das Geld aufs Konto!